## E-Learning-Portale der Folkwang -Universität im www Eine kleine Wegbeschreibung

Viele Fächer, Kurse und Lehrangebote an Folkwang verfügen über sogenannte E-Learning-Bereiche im Netz, aber leider ist der Zugang nicht ganz barrierefrei, wie einige von Euch und Ihnen längst bemerkt haben.

Das hat den Hintergrund, dass die Seiten im Bereich des "E-Learning" zum Teil urheberrechtlich geschützte Lehrmaterialien, persönliche Daten von Studierenden und Lehrenden sowie interne Nachrichten verbergen. Damit nun nicht jeder einfach darauf herumsurfen und nach Belieben alles downloaden kann, was ihn so interessiert, gibt es eine ganze Reihe von Sicherheitschecks zum Login. Wenn Sie den unten genannten Weg gehen, schaffen Sie den Zugang in weniger als fünf Minuten (ich habe es im Selbstversuch probiert). Wenn Sie dann die Zugangsdaten auf Ihrem Browser speichern, entfällt schon vom zweiten Besuch an die Prozedur.

Sind Sie bereit? Hier kommt nun eine kleine Gebrauchsanweisung zum Zugang in diesen Bereich. Los gehts!

- Zunächst einmal gehen Sie im Internet auf die Site http://e-learning.folkwang-hochschule.de/
- Halten Sie jetzt Ihre Folkwang-E-Mailadresse parat, die Sie hoffentlich bereits haben, und unter deren Angabe Sie unter <u>http://e-learning.folkwang-hochschule.de/login/signup.php</u> einen "Zugang" zu dem Portal anlegen können. Unter externen Mailadressen ist dies aus Gründen der Sicherheit nicht möglich...
- Bei Fragen zu Ihrer Folkwang-Email-Adresse (wenn Sie z. B. glauben, keine zu haben) wenden Sie sich bitte an Hern Yu: <u>yu@folkwang-uni.de</u>
- Bitte merken und notieren Sie sich in jedem Fall Ihren frei gewählten Anmeldenamen und Ihr ebenfalls selbst gewähltes Kennwort.
- Sobald Sie erfolgreich einen Zugang angelegt haben, erhalten Sie über Ihre Folkwang-Mailadresse eine automatische Mail mit dem Betreff "Zugangsbestätigung". Darin ist ein Link enthalten, auf den Sie klicken müssen, um Ihren Zugang zu bestätigen. Daraufhin öffnet sich ein Browserfenster, in dem (hoffentlich) steht: "Danke, Frau/Herr XY. Ihre Registrierung wurde bestätigt," und etwas tiefer steht ein Button mit der Aufschrift: "Kurse".
- Klicken Sie nun auf diesen Button "Kurse", dann öffnet sich das gesamte Kursangebot der E-Learning-Bereiche an Folkwang.
- Meine Kurse befinden sich relativ weit oben in der Liste unter "Fachbereich 1 / Instrumentalausbildung". Für manche Kurse der KollegInnen brauchen Sie dann noch einen Zugangsschlüssel, den nur Kursteilnehmer und Lehrender kennen. Bei meinen Kursen habe ich Ihnen das bisher erspart. Jeder, der an Folkwang studiert, soll die Materialien problemlos sehen können.
- Um bei Ihrem nächsten Besuch nicht wieder Anmeldenamen, Kennwort und ggf. Zugangsschlüssel hervorkramen zu müssen, sollten Sie Ihrem bevorzugten Browser sagen, dass er sich diese Worte merken soll. "Mozilla Firefox" fragt zum Beispiel automatisch danach, ob er Ihnen diese lästigen Zauberworte in Zukunft ersparen soll, aber ich fresse einen Besen, wenn nicht auch andere Browser so eine Funktion haben.
- Wenn Sie diese Site nun auch noch unter den "Lesezeichen" oder "Favoriten" in Ihrem Browser abspeichern (unterschiedliche Browser haben verschiedene Namen), kostet Sie der Zugang auf unsere Site und der virtuelle Kontakt zu uns allen in Zukunft nur noch Bruchteile von Sekunden.